Ce guide à pour but de vous expliquer pas à pas le processus vous permettant de vous inscrire sur le site monepi/Roanne

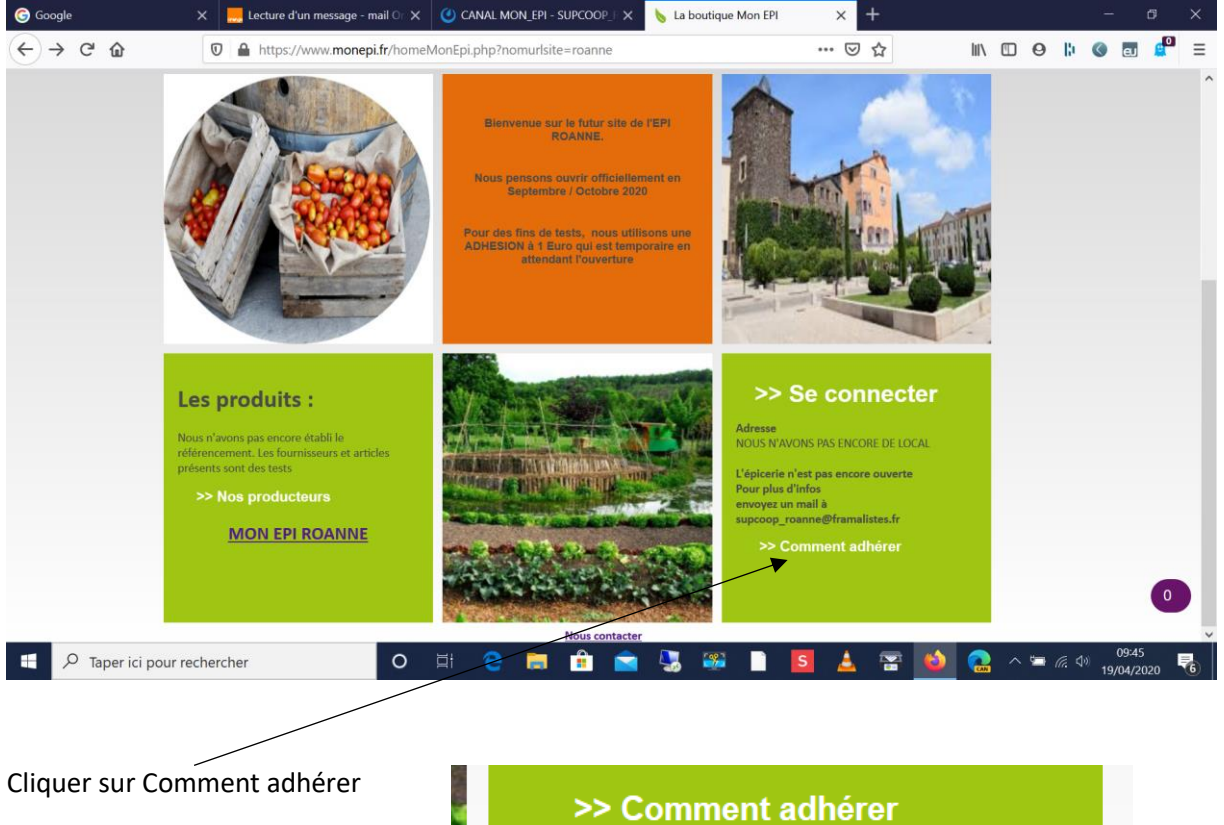

## Allez sur l'adresse https://www.monepi.fr/roanne

## >> Comment adhérer

Vous arrivez sur la page qui vous permet de prendre connaissance des Statuts et du Règlement intérieur

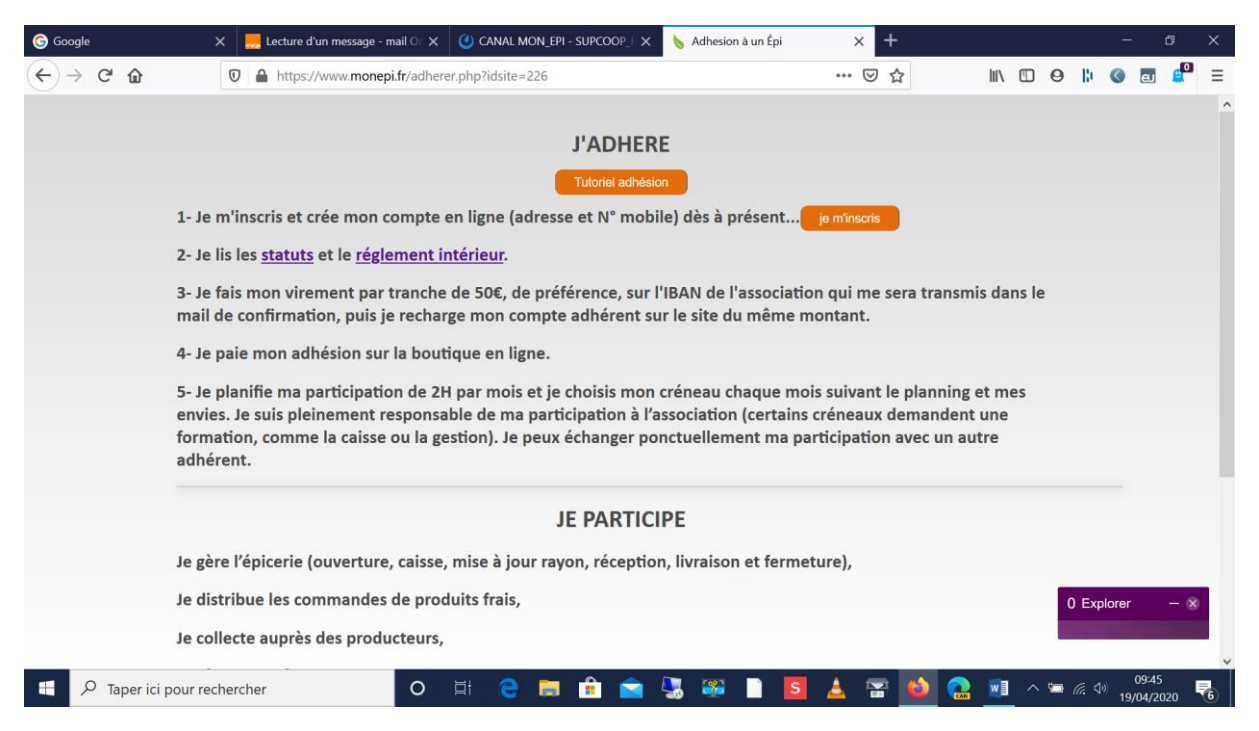

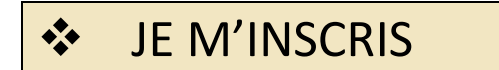

Cliquer sur bouton je m'inscris

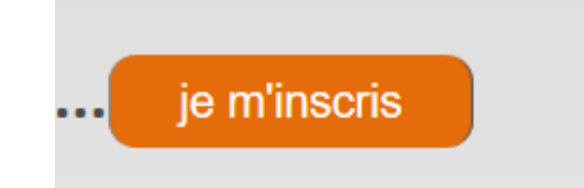

Vous arrivez sur la page vous permettant de renseigner vos informations

|                               | message - mail Or 🗙         | 🕑 CANAL MON_EF            | PI - SUPCOOP_F 🗙         | 6 Inscription de l'adhérent        | ×          |
|-------------------------------|-----------------------------|---------------------------|--------------------------|------------------------------------|------------|
| Toutos los informations cont  | vw. <b>monepi.fr</b> /admin | istrateur/inscription     | -adherents.php?id        | site=226                           | 🖂          |
| bligatoires                   |                             |                           |                          |                                    |            |
| bulgatones                    |                             | Créez votre               | compte adhérent          | sur : ROANNE                       |            |
|                               |                             | Civilité :                | Monsieur                 | ~                                  |            |
|                               |                             | Nom :                     |                          | B                                  | L          |
|                               |                             | Prénom :                  |                          | li li                              | 1          |
|                               |                             | Date de naissance :       |                          | R                                  | 1. I.      |
|                               |                             | Adresse :                 |                          | B                                  | 1          |
|                               |                             |                           |                          | 1                                  | 1          |
|                               |                             | Code Postal :             |                          | B                                  | L          |
|                               |                             | Ville :                   |                          | R                                  | I.         |
|                               |                             | Téléphone :               |                          | R                                  | 1          |
|                               |                             | Email :                   |                          | R                                  | L.         |
|                               |                             | Mot de passe :            |                          | R                                  | 1          |
|                               |                             | Confirmation :            |                          | R                                  | 1          |
|                               | J'ai lu et                  | t i'accepte les conditior | ns d'utilisations défini | es dans les statuts et le règlem   | ent        |
|                               | intérieur de                | l'épi. l'accepte de rece  | voir les communication   | ons de l'épi et de monepi.fr       |            |
| la fin de la saisie           |                             |                           |                          |                                    |            |
| oubliez pas de cocher la case |                             |                           | Valider                  |                                    |            |
| de cliquer sur Valider        | Les informations recu       | ueillies sont nécessaires | s pour votre adhésion    | . Elles font l'objet d'un traiteme | ent inform |
|                               | 0                           | H C 듥                     | 🔒 📄 🔒                    | 🔜 🔐 🗋 S                            | ٤ ا        |

### VOUS REVENEZ SUR LA PAGE PRECEDENTE

|                                              | 🗙 📃 Lecture d'un mes                                                                                                    | sage - mail O X 🕐 CANAL MON_EPI - SUPCOOP_I X                                                                                                    | 💊 Adhesion à un Épi 🛛 🗙 🕂                                                                                                    |                  |
|----------------------------------------------|----------------------------------------------------------------------------------------------------|----------------------------------------------------------------------------------------------------|----------------------------------------------------------------------------------------------------|------------------|
|                                              | 🛛 🔒 https://www.r                                                                                                    | monepi.fr/adherer.php?idsite=226                                                                                                    | ···· 🗟 🖓 🔟                                                                                                    | 0    ()          |
|                                              | 4- Je paie mon adhèsion<br>5- Je planifie ma partici<br>envies. Je suis pleineme<br>formation, comme la ca<br>adhérent. | n sur la boutique en ligne.<br>pation de 2H par mois et je choisis mor<br>ent responsable de ma participation à l'<br>aisse ou la gestion). Je peux échanger po | o créneau chaque mois suivant le planning et mes<br>association (certains créneaux demandent une<br>onctuellement ma participation avec un autre                                                                                                    |                  |
|                                              |                                                                                                    | JE PARTIC                                                                                                    | IPE                                                                                                    |                  |
|                                              | Je gère l'épicerie (ouve                                                                                                | rture, caisse, mise à jour rayon, réceptio                                                                                                    | on, livraison et fermeture),                                                                                                    |                  |
|                                              | Je distribue les comman                                                                                                 | ndes de produits frais,                                                                                                    |                                                                                                    |                  |
|                                              | Je collecte auprès des p                                                                                                | producteurs,                                                                                                    |                                                                                                    |                  |
|                                              | Je réalise les tâches de                                                                                                | gestion ou j'anime des ateliers.                                                                                                    |                                                                                                    |                  |
|                                              |                                                                                                    | J'UTILIS                                                                                                    | E                                                                                                    |                  |
|                                              | 1 Je fais mes courses à l<br>l'animatrice(eur) de l'ér                                                                  | l'épicerie: Je choisis les produits dont j'a<br>picerie. Je paie avec mon compte en ligr                                                                        | ai besoin et je les passe en caisse avec l'aide de<br>ne. Je précommande mes produits frais.                                                                                                    |                  |
| A la fin de la page                          | 2 Je profite du coin café                                                                                               | é et des animations: dégustation de nou                                                                                                    | veaux produits, ateliers pédagogiques                                                                                                    |                  |
| Cliquer sur RETOUR —                         |                                                                                                    | Retour                                                                                                    |                                                                                                    |                  |
| Vous revenez à la page<br>principale du Site | ci pour rechercher                                                                                                    | O II 🤤 🥫 💼 🖻                                                                                                    | A      A      A      A      A      A      A      A     A  A     A     A | 🛥 <i>ແ</i> ሳ» 19 |

MonEpi ROANNE – GUIDE POUR S'INSCRIRE

Votre inscription n'est pas encore définitive

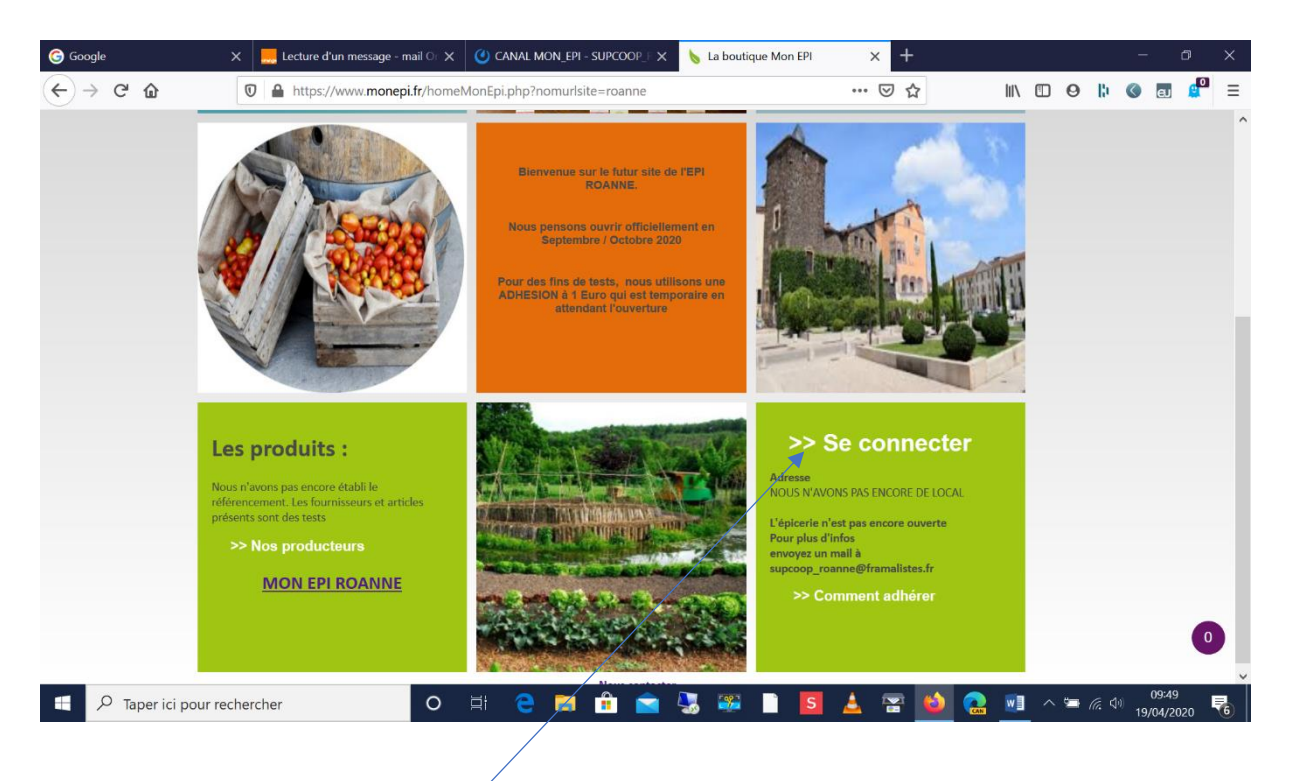

Si vous essayez de vous connecter

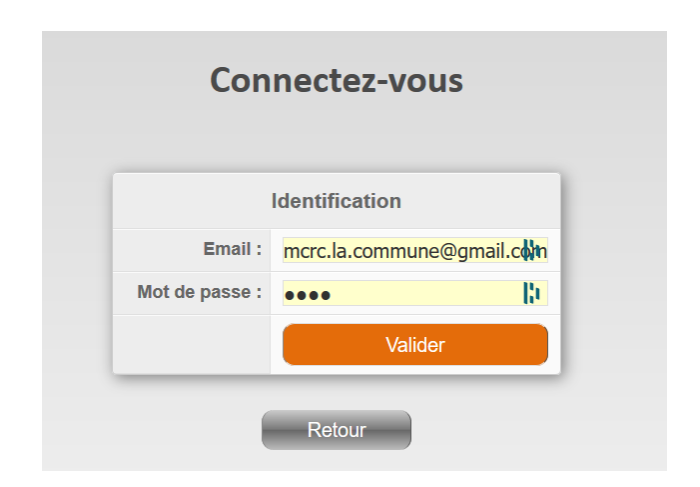

#### Vous aurez le message ci-dessous

| G Google                                     | × | 📙 Boite de réception - mail Ora 🗙 |                                  | 👆 Adhesion à un Épi | ×  | M Boîte de réception | 1 (3) - mcrc. | ×  | + |   | - | đ  | 9 | × |
|----------------------------------------------|---|-----------------------------------|----------------------------------|---------------------|----|----------------------|---------------|----|---|---|---|----|---|---|
| $\leftarrow \rightarrow$ C $\textcircled{a}$ |   | https://www.monepi.fr/adm         | ninistrateur/EnCoursAdhesion.php |                     |    | ⊠ ☆                  | 1111          |    | 0 | þ |   | eu |   | ≡ |
|                                              |   | Votre inscription es              | t en cours de traiten            | nent. Merci pour    | vo | otre compréh         | ensio         | n. |   |   |   |    |   |   |

Tant que votre adhésion n'a pas été validée par le site, vous ne pouvez pas vous connecter ;

Une fois l'adhésion validée par l'Association

Vous allez recevoir un mail qui vous indique la suite du processus

- QUELQUES FOIS LES MAILS ENVOYES VIA MONEPI PEUVENT ETRE MIS DANS LE DOSSIER DES COURRIERS INDESIRABLES OU DE CE QUE L'ON APPELLE LE SPAM
- > PENSEZ A REGARDER SI LE MAIL N'A PAS ETE TRANSFERE DANS CE DOSSIER

# <u>NE TENEZ PAS COMPTE DE CE MAIL, CAR EN PHASE DE TEST, IL N'EST PAS BESOIN DE FAIRE DE VIREMENT</u>

### Passez à la page suivante

| ROANNE - Confirmation inscription Boîte de réception x                                                              |                         |  |  |  |  |  |  |
|----------------------------------------------------------------------------------------------------|-------------------------|--|--|--|--|--|--|
| ROANNE <u>via</u> mail-out.cluster003.hosting.ovh.net<br>À moi, c.rulliere 👻                                        | 10:05 (il y a 0 minute) |  |  |  |  |  |  |
| Bonjour,                                                                                                    |                         |  |  |  |  |  |  |
| Nous avons le plaisir de vous confirmer la prise en compte de votre demande d'inscription à ROANNE                  |                         |  |  |  |  |  |  |
| Pour adhérer et ainsi pouvoir faire vos premiers achats, il vous faut :                                             |                         |  |  |  |  |  |  |
| - vous connecter avec le mail et le mot de passe déclaré lors de la demande d?adhésion                              |                         |  |  |  |  |  |  |
| - faire un virement sur le compte bancaire de ROANNE (IBAN: FR7610278072600021397301 / BIC:CMCIFR2A ), en indiquant |                         |  |  |  |  |  |  |
| le libellé "Rechargement", suivi de vos nom et prénom.                                                              |                         |  |  |  |  |  |  |
| - procéder à la recharge de votre compte adhérent (Bouton « Compte ») sur le site de l'EPI, du même mo              | ntant                   |  |  |  |  |  |  |
| - acheter le produit "adhésion" (Bouton « Adhésion » dans la rubrique « Produits en rayon à l?épicerie »).          |                         |  |  |  |  |  |  |
| - planifier votre participation sur le planning global de l'EPI (Bouton « Planning »).                              |                         |  |  |  |  |  |  |
| A bientôt !                                                                                                    |                         |  |  |  |  |  |  |
| ROANNE                                                                                                    |                         |  |  |  |  |  |  |

# JE RECHARGE MON COMPTE

Connectez vous sur le site

## https://www.monepi.fr/roanne

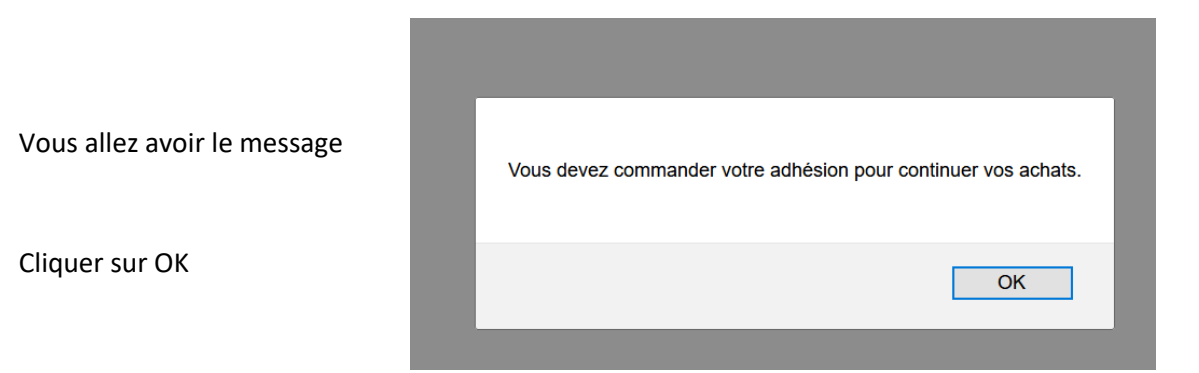

### Vous arrivez sur la page ci-dessous

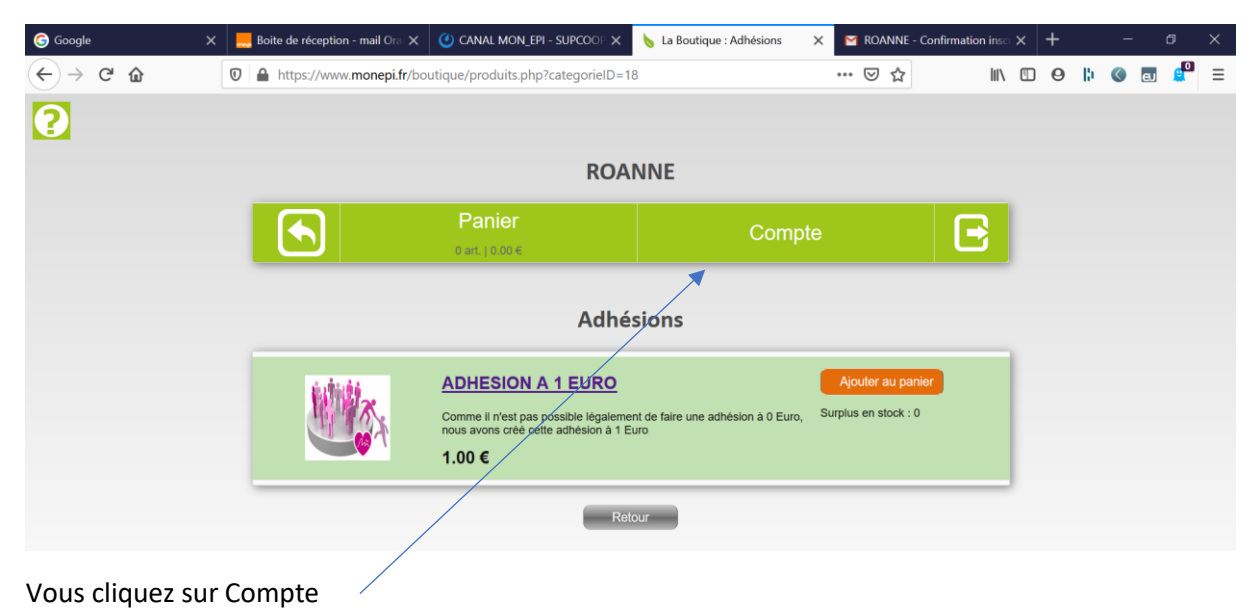

|               | TEST TE                 | EST                 | Mes inf      | os          | Avis        | Soldes: 0.<br>0 H | 00 |
|---------------|-------------------------|---------------------|--------------|-------------|-------------|-------------------|----|
| Recharge Adhé | rent - iban: FR76102    | 780726000213973     | 01 - ROANNE  | Validité a  | adhésion: 0 |                   |    |
| Re            | chargez de votre compte | :                   |              |             |             |                   |    |
|               | Montant :               | payé                | par: viremer | 1t          |             |                   |    |
|               |                         | Liste des recharges |              |             |             |                   |    |
| 1             | Date                    | Montant             |              | Commentaire |             | Controlé          |    |
|               | 01/01/1970              | 0.                  | 80           |             |             |                   |    |
|               |                         |                     | ~~~          |             |             |                   |    |

Vous devez recharger votre compte, en indiquant un montant

| Et vous cliquer sur Virem | ient | par: virement                                          |       |
|---------------------------|------|--------------------------------------------------------|-------|
| Vous avez le message      | 78C  | Votre compte sera rechargé après controle du virement! | lhési |
|                           |      | OK Annuler                                             |       |

# Il faut comprendre que pour le moment, aucun VIREMENT n'a été effectué de votre compte à celui de l'Association

|                                                        |   | Kovinite commuterreendige compte Err                                                                      |               |
|--------------------------------------------------------|---|----------------------------------------------------------------------------------------------------|---------------|
| Vous recevez un mail de<br>confirmation de l'opération | • | ROANNE <u>via</u> mail-out.cluster003.hosting.ovh.net<br>À moi ▼                                          | 10:12 (il y a |
|                                                        |   | Bonjour,                                                                                                  |               |
|                                                        |   | Vous venez d'effectuer une recharge de votre compte à l'EPI.                                              |               |
|                                                        |   | Assurez-vous d'avoir fait aussi un virement bancaire d'un montant identique, en rappelant bien votre nom. |               |
|                                                        |   | A bientôt !                                                                                               |               |
|                                                        |   | Votre EPI                                                                                                 |               |
|                                                        |   |                                                                                                    |               |
|                                                        |   |                                                                                                    |               |
|                                                        |   |                                                                                                    |               |

ROANNE - Confirmation recharge compte EPI Boîte de réception x

En phase de fonctionnement REEL, il faudrait effectuer ce virement à partir de votre compte en banque sur l'IBAN indiqué sur le haut de la page.

Mais en phase de TEST , il faut passer cette étape

Recharge Adhérent - iban: FR7610278072600021397301 - ROANNE Validité adhésion: 0

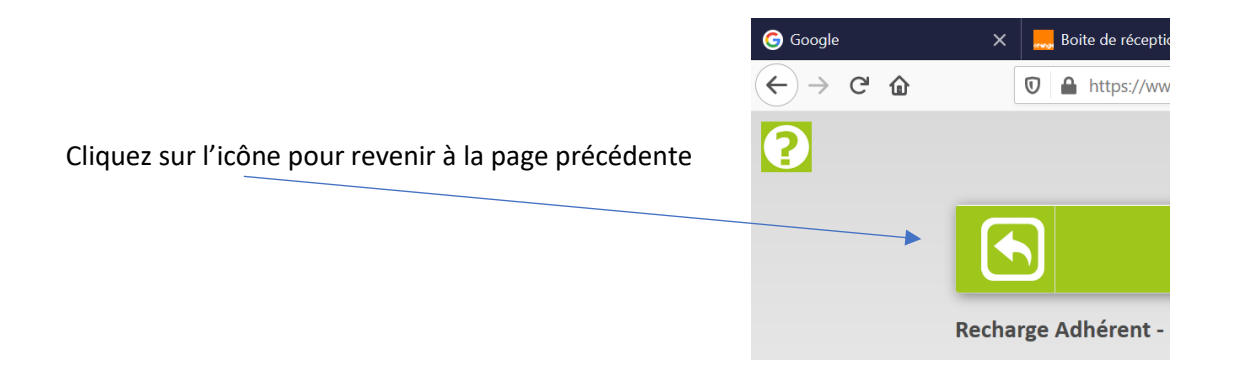

Vous avez ce message

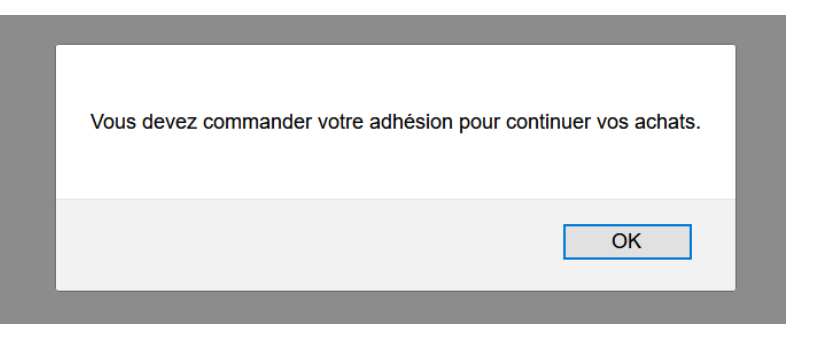

Tant que votre RECHARGE n'a pas été validée par l'association, vous ne pouvez rien faire

# ✤ MA RECHARGE EST VALIDEE

Vérifier votre messagerie

Vous allez recevoir un mail de confirmation de l'association

## Epi - Recharge adhérent Boîte de réception ×

**c.rulliere@orange.fr** <u>via</u> mail-out.cluster003.hosting.ovh.net À moi, c.rulliere ▼

#### Epi - Recharge adhérent

Bonjour TEST, Cet email concerne votre recharge du 19/04/2020 pour un montant de 10.00 euros ,

Cordialement . Votre Epi.

# ✤ JE PRENDS MON ADHESION

### Vous pouvez vous reconnecter

### https://www.monepi.fr/roanne

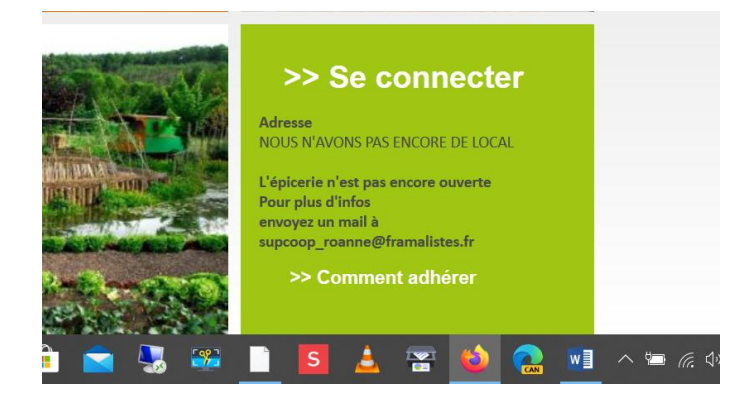

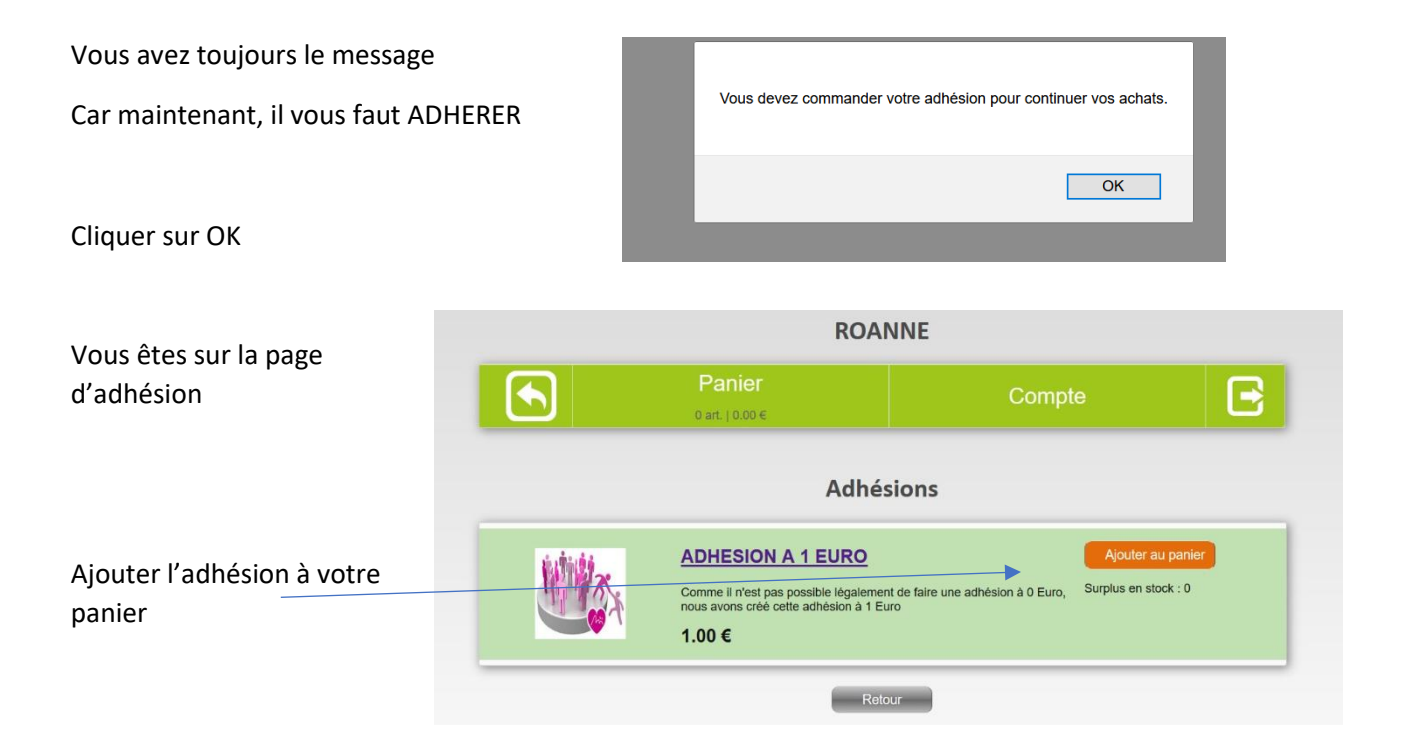

|                                | ROAN                                                                                                   | NNE                                                  |                                    |                            |                                                |                          |        |
|--------------------------------|----------------------------------------------------------------------------------------------------|------------------------------------------------------|------------------------------------|----------------------------|------------------------------------------------|--------------------------|--------|
|                                | Panier<br>⊨art.   1,00 €                                                                               | Compte                                               |                                    | E                          |                                                |                          |        |
|                                | Adhés                                                                                                  | ions                                                 |                                    |                            |                                                |                          |        |
|                                | DHESION A 1 EURO<br>mme il n'est pas possible légalemen<br>us avons créé cette adhésion à 1 Eu<br>00 € | Aj<br>t de faire une adhésion à 0 Euro, Surplu<br>ro | outer au panier<br>is en stock : 0 | <ul><li>⊘ ajouté</li></ul> |                                                |                          |        |
| Votre adhésion est da          | ns votre PANIER                                                                                        |                                                      |                                    |                            |                                                |                          |        |
| Cliquer dans PANIER            | Pa<br>1 ar                                                                                             | anier<br>1.   1.00 €                                 |                                    |                            |                                                |                          |        |
|                                |                                                                                                    | RO                                                   | ANNE                               |                            |                                                |                          |        |
| Cliquer sur Passer<br>commande |                                                                                                    | Mon                                                  | compte                             |                            |                                                | E                        |        |
|                                | ADHESION A                                                                                             | Les produits ci-dessou<br>Désignation<br>1 EURO      | PU TTC<br>1.00 €                   | s votre pani<br>Qté/poids  | er.<br>Montant<br>1<br>Total TTC<br>Passer com | ттс<br>.00 € 👘<br>1.00 € |        |
|                                |                                                                                                    | ROANNE                                               |                                    |                            |                                                |                          |        |
| Cliquer sur                    |                                                                                                    | Mon compte                                           |                                    | Déconr                     | nexion                                         |                          |        |
| Valider la commande            |                                                                                                    | Récapitulatif de votre co<br>Valider la command      | ommande.                           |                            |                                                |                          |        |
|                                |                                                                                                    | Désignation                                          |                                    | Qté                        | Montant TTC                                    |                          |        |
|                                | ADTICION R TEMO                                                                                        |                                                      | 1.00 €                             | 1.000                      | 1.00 €                                         | Total TTC                | 1.00 € |
|                                |                                                                                                    | Valider la command                                   | le                                 |                            |                                                |                          |        |

| La commande est bien enregistrée. |  |
|-----------------------------------|--|
| ОК                                |  |

Vous revenez à la page précédente

Cliquer sur OK

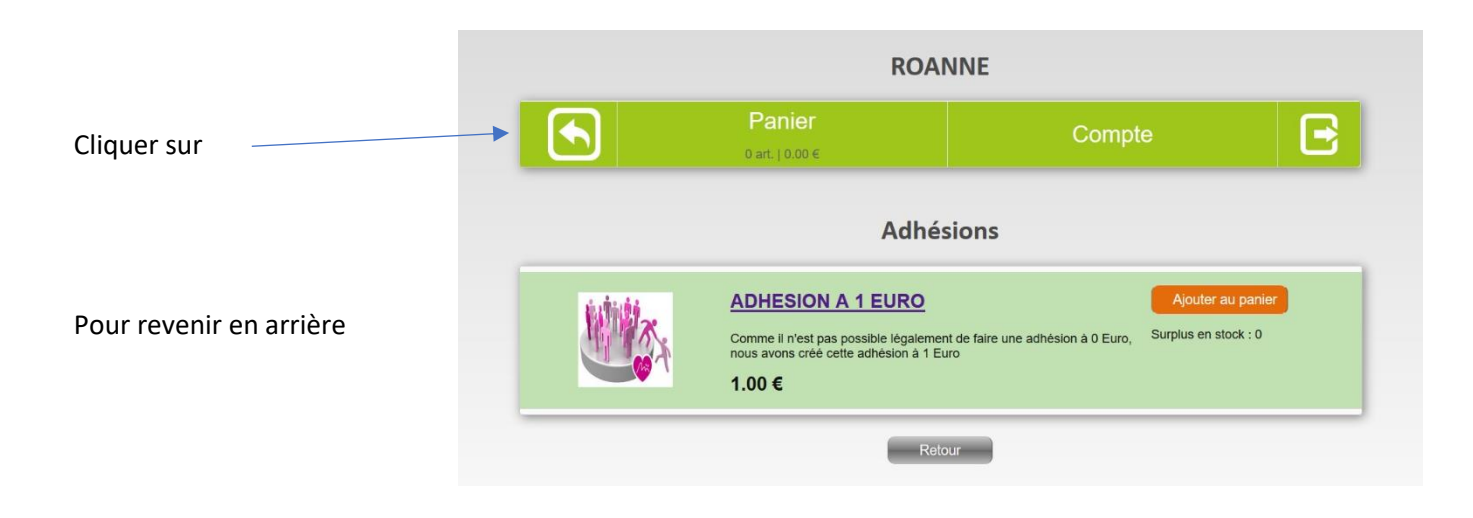

# ✤ C'EST FINI, JE SUIS INSCRIT

Vous revenez à la page principale du site

Et vous n'avez plus de message

Vous êtes donc inscrit sur le SITE de MonEpi Roanne

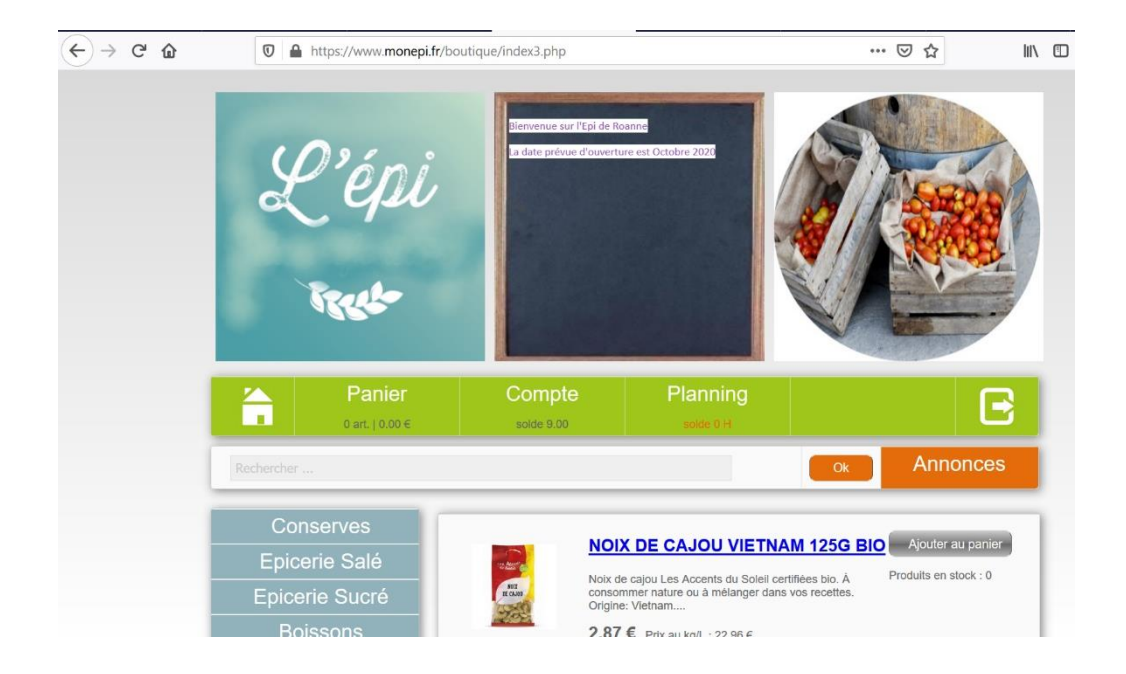